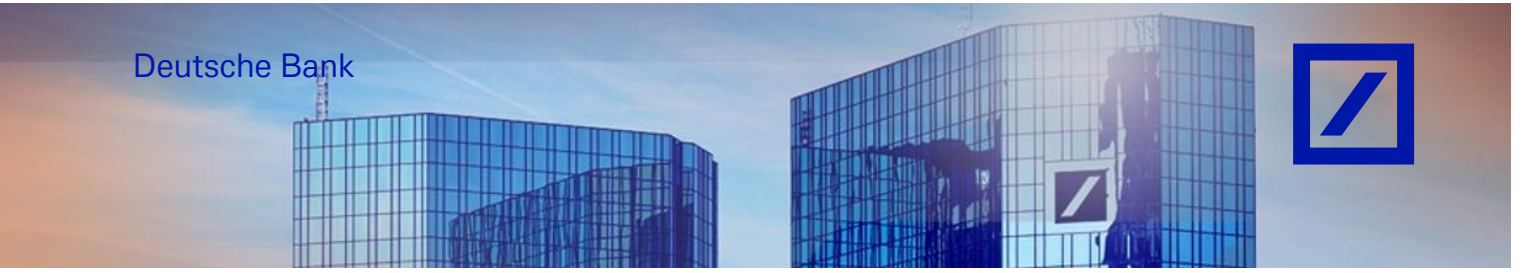

Title: - Deutsche Bank Group – How to upgrade to Enterprise account

Only the SAP Business Network account administrator can upgrade the account from a Standard account to an Enterprise account.

- Go to the SAP Business Network supplier portal using the following link <u>supplier.ariba.com</u> and enter your username and password here. You can find the username in the e-mail sent to you by SAP Business Network during registration.
- Enter your username and click Next.
  In the next page, enter your password and click Sign In.

| Business Network -                                         | ) (J                                                                                                    |
|------------------------------------------------------------|----------------------------------------------------------------------------------------------------|
| Supplier sign-in                                           | Have you visited our supplier community?<br>Our community is designed to make supplier<br>management easy and efficient, while also                         |
| Username                                                   | ensuring maximum productivity and profitability.<br>You can now enjoy the full benefits that the<br>platform has to offer through your supplier<br>account. |
| Forgot username                                            | Learn More                                                                                                    |
| New to SAP Business Network?<br>Register Now or Learn more |                                                                                                    |

- From the home screen, click on **Get enterprise account** on the top of your screen.

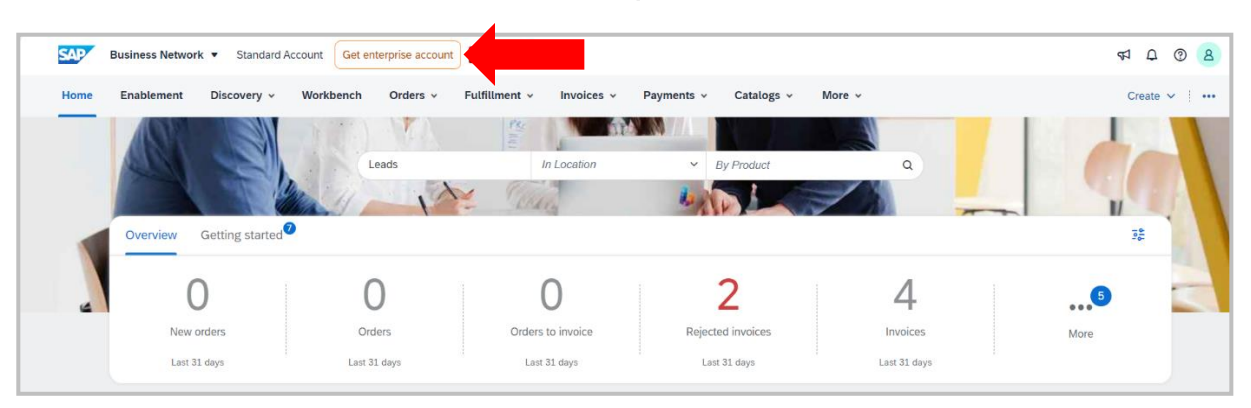

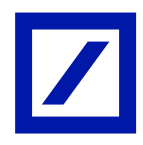

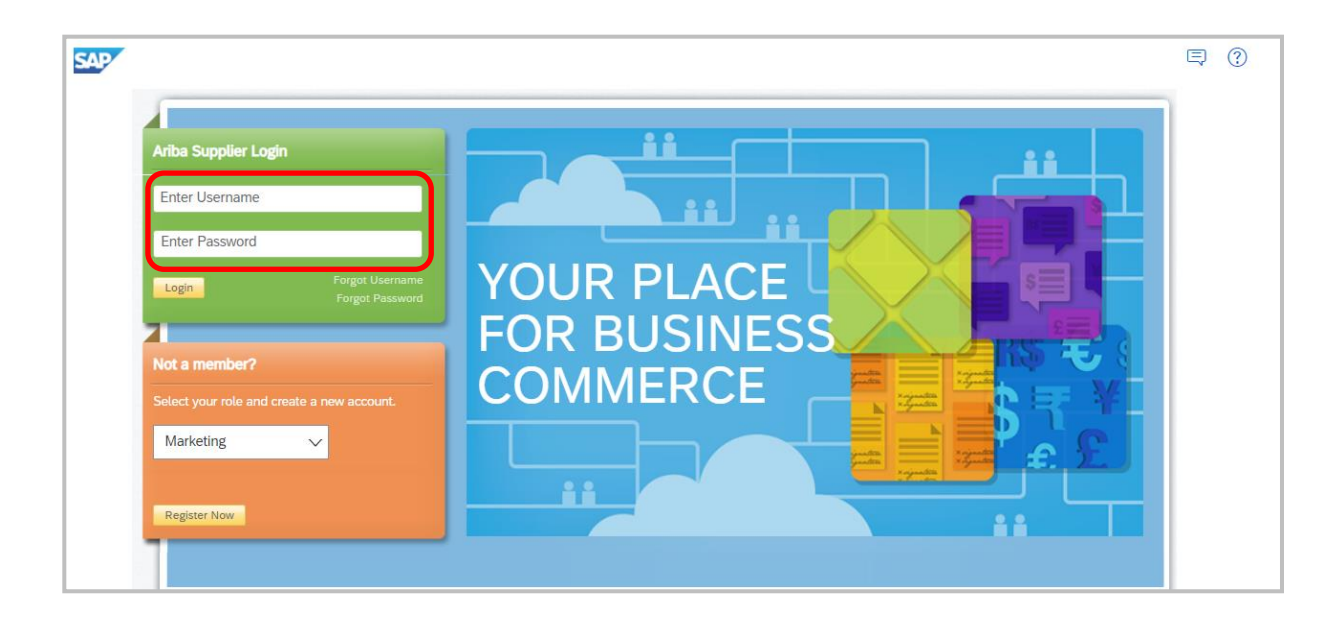

You will be required to login again by entering your **Username** and **Password** to access your Profile Management and proceed accordingly with the required updates.

| SAP NET MORE                         |                                                                                                    |                                          |                                                               |     | 0 0 0                                 |
|--------------------------------------|----------------------------------------------------------------------------------------------------|------------------------------------------|---------------------------------------------------------------|-----|---------------------------------------|
| SAP Business Network account pricing |                                                                                                    |                                          |                                                               |     | Close                                 |
|                                      | Upgr                                                                                                    | ade today to unlo<br>tial on SAP Busine  | <b>ck your full</b><br>ess Network.                           |     |                                       |
|                                      | Network Basics                                                                                                 | Standard account<br>Your account<br>Free | Enterprise account<br>(Appund)<br>From may reply<br>Extension |     | ł                                     |
| AP .                                 | Send and receive documents on the network with unlimited customer<br>relationships, including POs and involces | ~                                        | 4                                                             | SSI |                                       |
|                                      | Access to web platform and supplier mobile app                                                                 | √                                        | 4                                                             |     |                                       |
|                                      | Attract customers with your profile and review, search, and respond to new leads for free                      | ✓                                        | *                                                             |     |                                       |
|                                      | Advanced tracing partner insights with all KPIs and benchmarks                                                 | Limited KPIs                             | 4                                                             |     | · · · · · · · · · · · · · · · · · · · |

- On the next screen, click on **Upgrade**.

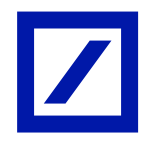

|                                                                                                    | Standard<br>account<br>Your account<br>Free | Enterprise account<br>(Upgrade)<br>Fees may apply<br>Upgrade | C. selen |  |  |  |  |
|----------------------------------------------------------------------------------------------------|---------------------------------------------|--------------------------------------------------------------|----------|--|--|--|--|
| Confirm upgrade<br>We provide this SAP Business Network standard account to an enterprise account; fees may apply.<br>By checking the box, and selecting Upgrade, you are confirming, on behalf of your organization, the upgrade of this<br>SAP Business Network supplier account (PME FAMILIENSERVICE GMBH-TEST, ANID ANO1643281447-T) from a standard account to an enterprise account according to the<br>Terms of Use (Suppliers). Note that fees may apply to transactions after the upgrade.<br>Cancel Upgrade |                                             |                                                              |          |  |  |  |  |
| Advanced trading partner insights with all KPIs and benchmarks                                                                                                    | Limited KPIs                                | √                                                            |          |  |  |  |  |
| G Support Services                                                                                                    |                                             |                                                              |          |  |  |  |  |
| 24/5 support via chat and phone; onboarding guidance                                                                                                    |                                             | 4                                                            |          |  |  |  |  |

- You will be prompted with a confirmation message. Please check the check box to upgrade and click on the **Upgrade** option.

This will upgrade your account type from Standard to Enterprise.

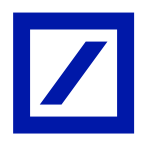